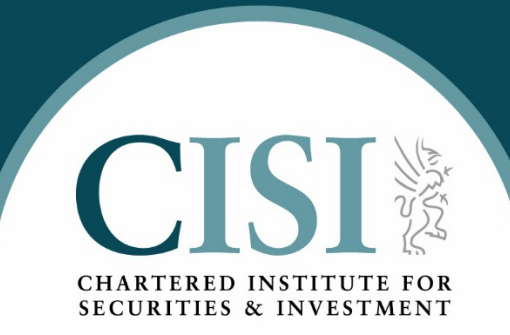

# How to export your CII CPD log

#### To access your CII CPD log, please click here.

Please login using your CII login credentials:

| nal Development                                                                                                    |
|----------------------------------------------------------------------------------------------------|
|                                                                                                    |
| nce.                                                                                                    |
|                                                                                                    |
| Welcome to the CII's Continuing Professional<br>Development (CPD) scheme.                                                                                                    |
| CPD ensures that you, as a CII/PFS member, keep your skills<br>and knowledge up-to-date and, in turn, remain competent to                                                                                                    |
| perform your job. All CII-qualified members are obliged to comply with the scheme's requirements.                                                                                                    |
|                                                                                                    |
| Once logged in you will find full details of the CII CPD scheme,<br>including an explanation of what is involved and guidance on<br>suitable types of activity, and how this should be recorded, includin<br>access to an online recording tool. |
| See CII CPD scheme guidance for more information.<br>Guidance for members<br>FAQs for members                                                                                                    |
|                                                                                                    |

#### Once you have logged in to your CII CPD record, you will need to select the CPD year you wish to export:

| Chartered<br>Insurance<br>Institute                     |                               |                                            |                              |
|---------------------------------------------------------|-------------------------------|--------------------------------------------|------------------------------|
| ► MENU - CPD Log                                        |                               |                                            |                              |
| CPD Year                                                | Overview of CPD               |                                            |                              |
| O1 Feb 2019<br>CPD Year starting:<br>01 February 2019 ∨ | Planned (2)<br>Oh 00m<br>View | Action Required ②<br>Oh 00m<br>View        | Eligible ③<br>Oh 00m<br>View |
| CPD Status                                              | Activities in CPD             |                                            |                              |
| Current Status: Incomplete                              | Actions $\checkmark$ CP       | D Settings 🔔 Export 🛃 Import 🔒             | Print Add CPD                |
|                                                         | Select CPI                    | D Activity @ Completed @                   | Status 🥺 Hours 🥺             |
| 0h 00m                                                  |                               | There are no CPD records that match this c | riteria                      |
| You have not yet met the CPD requirement for the year   |                               |                                            |                              |
| There are 6 months left in your CPD period.             |                               |                                            |                              |
| Submit CPD                                              |                               |                                            |                              |

#### Once you have selected your CPD year, please click on the export button:

| CPD Log                                               |                                                   |                                     |                   |  |  |
|-------------------------------------------------------|---------------------------------------------------|-------------------------------------|-------------------|--|--|
| CPD Year<br>01 Feb 2019                               | Overview of CPD Planned ③ Oh 00m                  | Action Required ② Action Required ③ | CII<br>Eligible ? |  |  |
| 01 February 2019 ~                                    | View<br>Activities in CPD                         | View                                | View              |  |  |
| Current Status: Incomplete                            | Actions $\checkmark$ CPD S                        | Settings 🟦 Export 📩 Import 🔒 F      | Print Add CPD     |  |  |
|                                                       | Select CPD A                                      | ctivity @ Completed @               | Status @ Hours @  |  |  |
| 0h 00m                                                | There are no CPD records that match this criteria |                                     |                   |  |  |
| You have not yet met the CPD requirement for the year |                                                   |                                     |                   |  |  |
| There are 6 months left in your CPD period.           |                                                   |                                     |                   |  |  |
| Submit CPD                                            |                                                   |                                     |                   |  |  |

#### The following message will appear, please click 'Download ZIP':

| MENU - CPD Log                                      | )                                      |                                                 |                                       |                                                           |                                    |               |            |
|-----------------------------------------------------|----------------------------------------|-------------------------------------------------|---------------------------------------|-----------------------------------------------------------|------------------------------------|---------------|------------|
| CPD Year                                            |                                        | Overview of CP                                  | D                                     |                                                           |                                    |               | CII        |
| 01 Feb 2019                                         |                                        | Planned (2)                                     |                                       | Action Required ②                                         |                                    | Eligible ③    | $\bigcirc$ |
| CPD Year starting:                                  | Export                                 | CPD Record                                      |                                       |                                                           |                                    | D0m           |            |
| CPD Status                                          | You are ab<br>include att<br>CSV file. | oout to export your Cf<br>achments will downloa | PD record for the<br>ad your CPD reco | CPD year starting 01 Fel<br>rd as a ZIP file, otherwise i | o 2019. Choosi<br>it will download | ng to<br>as a |            |
| Current Status: Incomp                              | ☑ Inc                                  | lude file attachments                           |                                       |                                                           |                                    | e Hours e     |            |
| 0h 00m                                              |                                        |                                                 |                                       | Down                                                      | load ZIP                           | Cancel        |            |
| You have not yet met the<br>requirement for the yea | агч<br>ìГ                              |                                                 | -                                     |                                                           |                                    |               |            |
| There are 6 months left in you period.              | II CPD                                 |                                                 |                                       |                                                           |                                    |               |            |
| Submit CPD                                          |                                        |                                                 |                                       |                                                           |                                    |               |            |
|                                                     |                                        |                                                 |                                       |                                                           |                                    |               |            |

You will be prompted to open or save the file, please open with 'Windows Explorer' (default) and click 'OK':

| Opening 20190201_CPD_Export.zip                                | $\times$ |  |  |  |  |
|----------------------------------------------------------------|----------|--|--|--|--|
| You have chosen to open:                                       |          |  |  |  |  |
| 20190201_CPD_Export.zip                                        |          |  |  |  |  |
| which is: Compressed (zipped) Folder                           |          |  |  |  |  |
| from: https://www.cpdscheme.cii.co.uk                          |          |  |  |  |  |
|                                                                |          |  |  |  |  |
| What should Firefox do with this file?                         |          |  |  |  |  |
| <br>→      Open with Windows Explorer (default) ~              |          |  |  |  |  |
| ○ <u>S</u> ave File                                            |          |  |  |  |  |
| Do this <u>a</u> utomatically for files like this from now on. |          |  |  |  |  |
| OK Cancel                                                      |          |  |  |  |  |

Once the ZIP file has opened, you will find your CPD record (in excel format) and attachments (if any), please use the excel file to import into your CISI CPD record.

# N.B – the CISI system will only allow you to import your CII CPD record as an excel file. The system cannot import your CPD record if you have provided it in a different file format.

|     |             | Extract                 | 20190201_CPD_Export       |                 |                |       |         | $\times$ |
|-----|-------------|-------------------------|---------------------------|-----------------|----------------|-------|---------|----------|
| are | View        | Compressed Folder Tools |                           |                 |                |       |         | ~ 0      |
| Meg | jan Jones 🤉 | AppData > Local > Temp  | > 20190201_CPD_Export     | 5 V             | Search 2019020 | 1_CPD | _Export | Q        |
| ^   | Name        | ^                       | Туре                      | Compressed size | Password       | Size  |         |          |
|     | 20190       | 801 CPD Export          | Microsoft Excel Comma S   | 1 KB            | No             |       |         | 1 KB     |
|     |             | oor_er b_export         | Microsoft Elect community | 160             | 110            |       |         | 1 102    |
|     |             |                         |                           |                 |                |       |         |          |
|     |             |                         |                           |                 |                |       |         |          |
|     |             |                         |                           |                 |                |       |         |          |
|     |             |                         |                           |                 |                |       |         |          |
|     |             |                         |                           |                 |                |       |         |          |
|     |             |                         |                           |                 |                |       |         |          |
|     |             |                         |                           |                 |                |       |         |          |